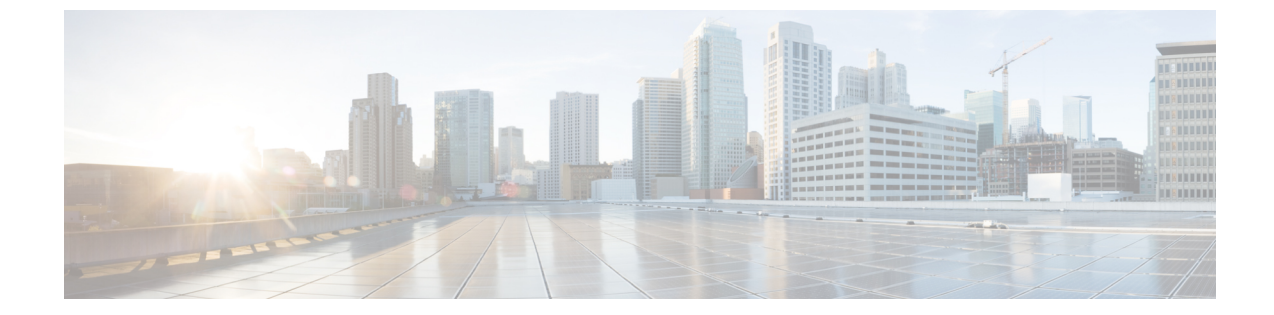

## インストール

- 仮想アプライアンスのインストール, 1 ページ
- ・ サービスのアクティブ化, 1 ページ
- アプリケーションへのログイン, 2 ページ

# 仮想アプライアンスのインストール

Prime Collaboration Provisioning 仮想マシンを展開し、インストールするには、『*Installation Guide for Cisco Business Edition 6000 (Cisco Business Edition 6000 のインストール ガイド)*』を参照して ください。

http://www.cisco.com/en/US/partner/products/ps11369/prod\_installation\_guides\_list.html

Prime Collaboration Provisioning アプリケーションを完全にインストールするには約 30 分かかります。

# サービスのアクティブ化

Cisco Unified Communications Manager ならびに IM サーバおよび Presence Service サーバと連携する Cisco Prime Collaboration Provisioning の場合は、Cisco AXL Web サービスを両方のサーバでアクティブ化する必要があります。

### 手順

**ステップ1** Cisco Unified Communications Manager でサービスを有効化するには、次のアクションを実行します。

- a) Cisco Unified Communications Manager の Web インターフェイスにログオンします。
- b) [Navigation] > [Cisco Unified Serviceability] に移動し、[Go] をクリックします。
- c) [Tools] > [Service Activation] をクリックします。
- d) サイトの要件に応じて、次のサービスを有効にします。

- Cisco CallManager
- Cisco CTIManager
- Cisco エクステンション モビリティ
- Cisco TFTP
- ・Cisco AXL Web サービス
- Cisco DirSync
- e) [保存 (Save)] をクリックします。
- **ステップ2** 次のアクションを実行し、IM サーバおよびプレゼンス サービスを有効にします。
  - a) IM およびプレゼンスの Web インターフェイスにログオンします。
  - b) 画面右上で [Navigation] > [Cisco Unified IM and Presence Serviceability] に移動し、[Go] をクリッ クします。
  - c) [Tools] > [Service Activation] を選択します。
  - d) サイトの要件に応じて、次のサービスを有効にします。
    - Cisco SIP Proxy
    - Cisco Presence Engine
    - Cisco Sync Agent
    - Cisco AXL Web サービス
    - Cisco XCP Connection Manager
    - Cisco XCP Directory Service
    - Cisco XCP Authentication Service

e) [保存 (Save)] をクリックします。

# アプリケーションへのログイン

#### 手順

- **ステップ1** PC でブラウザを開きます。
- **ステップ2** http://<Prime Collaboration IP Address>を入力します。 Prime Collaboration のログインページが表示されます。
- ステップ3 初期設定時に指定したものと同じクレデンシャルを使用し、globaladmin としてログインします。